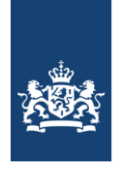

Dienst ICT Uitvoering Ministerie van Economische Zaken en Klimaat

# Handleiding Webex Meetings voor externen

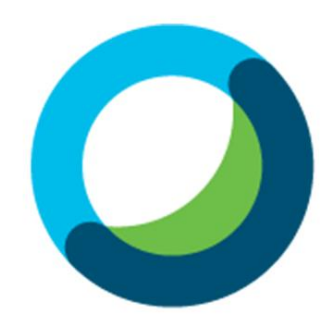

Webex Meetings

Versie 0.5 8 mei 2020

# Inhoudsopgave

| 1. | DEELNEMEN AAN EEN WEBEX MEETING                          | 3  |
|----|----------------------------------------------------------|----|
| 2. | DEELNEMEN AAN DE WEBEX MEETING VIA DE WEBEX MEETINGS APP | 3  |
|    | STAP 1: GA NAAR DE APP STORE                             | 3  |
|    | STAP 2: INSTALLEER DE APP CISCO WEBEX MEETINGS           | 4  |
|    | Stap 3: Vergaderen                                       | 5  |
|    | STAP 4: VUL HET VERGADERINGSNUMMER IN                    | 5  |
|    | STAP 5: VUL HET WACHTWOORD IN                            | 6  |
| 3. | DEELNEMEN AAN DE WEBEX MEETING VIA EEN WEBBROWSER        | 7  |
|    | STAP 1: WEBBROWSER OPENEN                                | 7  |
|    | STAP 2: GA NAAR DE WEBSITE WWW.WEBEX.COM                 | 7  |
|    | STAP 3: VOER HET VERGADERINGSNUMMER EN WACHTWOORD IN     | 7  |
|    | STAP 4: NEEM DEEL AAN DE WEBEX MEETING                   | 8  |
|    | STAP 5: GEBRUIK MICROFOON TOESTAAN                       | 9  |
|    | STAP 6: GEBRUIK MICROFOON TOESTAAN                       | 9  |
|    | STAP 7: AUDIO-INSTELLING CONTROLEREN                     | 10 |
| 4. | . VIA MICROSOFT SKYPE VOOR BEDRIJVEN OF MICROSOFT TEAMS  | 10 |
|    | NEEM DEEL AAN DE WEBEX MEETING VERGADERING               | 10 |

# 1. Deelnemen aan een Webex meeting

Deze handleiding is bedoeld voor gebruikers die door een medewerker van de ministeries van EZK of LNV of onderdelen daarvan zijn uitgenodigd voor een Webex meeting.

Deelnemen aan een Webex Meeting kan op één van de volgende manieren:

- Via de Webex Meetings app op je smartphone of tablet
- Via een webbrowser (Google Chrome of Edge Chromium)
- Via de eigen Microsoft Skype voor Bedrijven of Microsoft Teams applicatie

In deze handleiding worden de drie manieren kort toegelicht.

# 2. Deelnemen aan de Webex Meeting via de Webex Meetings app

Hieronder volgt een stappenplan dat je kunt volgen voor het succesvol deelnemen aan de Cisco Webex Meetings vergadering op je smartphone of tablet.

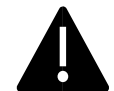

De afbeeldingen in deze handleiding zijn gebaseerd op een iPhone. Daar waar er afwijkingen zijn op Android wordt dit vermeld.

#### Stap 1: Ga naar de App store

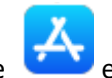

Open de App store en voer in het zoekveld 'Webex meetings' in:

|            |                        | 97%      |  |
|------------|------------------------|----------|--|
| Q Webex    | meetings 🛛 😒           | Annuleer |  |
|            |                        |          |  |
| Q cisco we | bex meetings           |          |  |
| 🕕 cisco we | bex meetings in Watch- | apps     |  |
|            |                        |          |  |
|            |                        |          |  |
|            |                        |          |  |
|            |                        |          |  |
|            |                        |          |  |
|            |                        |          |  |
|            |                        |          |  |
|            |                        |          |  |
| qwertyuiop |                        |          |  |
| a s        | d f g h j              | k I      |  |
| 쇼 Z        | xcvbn                  | m 🗵      |  |
| 123 😂      | ⊈ spatie               | zoek     |  |

Android: Open de Google Play Store en voer in het zoekveld 'Webex meetings' in.

#### Stap 2: Installeer de app Cisco Webex Meetings

Klik op 'Download'

| 10:19 🕫                                              |                                                                                                    |                                       |
|------------------------------------------------------|----------------------------------------------------------------------------------------------------|---------------------------------------|
| Q Webex                                              |                                                                                                    | Annuleer                              |
|                                                      | o Webex Mee<br>Conferencing<br>★★☆ 2,4K                                                                                                    | DOWNLOAD                              |
| 5 Condering on Barland                               | A second second se                                                                                                    | THESE DEFINITION                      |
| <u>•</u> • • • •                                     |                                                                                                    |                                       |
|                                                      | o Webex Teams                                                                                                    | C Prese of 100 domest +               |
| Cisc<br>Zakel                                        | o Webex Teams<br>ijk<br>*** 14                                                                                                    |                                       |
| Cisc<br>Zakel<br>**7<br>Encentrations<br>worksers    | o Webex Teams<br>ijk<br>के के देने 14                                                                                                    | C C C C C C C C C C C C C C C C C C C |
| Cisc<br>Cake<br>**3<br>Encourses of new tax<br>water | o webex Teams<br>(k<br>k<br>to table<br>table<br>table |                                       |

Sta de installatie toe op je iPhone met Face- of Touch ID en klik op **'Ik ga akkoord'** bij het volgende venster:

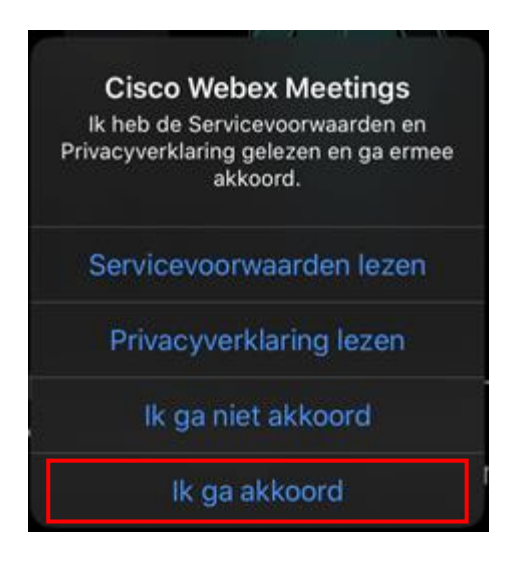

**Android:** Klik op 'Installeren' en na het downloaden op 'Openen'. Accepteer de Servicevoorwaarden en de Privacyverklaring. Druk op 'OK' bij de vraag naar het gebruiken van uw locatie. Klik op 'Toestaan' bij de volgende vragen, m.u.v. toegang tot agenda, want dit heeft geen toegevoegde waarde.

### Stap 3: Vergaderen

#### Klik op 'Vergaderen'

| 10:20 🕫 |                                                           |  |
|---------|-----------------------------------------------------------|--|
| Ś       |                                                           |  |
|         |                                                           |  |
|         |                                                           |  |
|         | 0                                                         |  |
|         | Webex Meetings                                            |  |
|         | 0                                                         |  |
|         | Deelnemen aan<br>vergaderingen waar en<br>wanneer u wilt. |  |
|         | • • • •                                                   |  |
| Ve      | ergaderen Aanmelden                                       |  |
| L       | Hebt u geen account? Aanmelden                            |  |
|         |                                                           |  |
|         | cisco Webex                                               |  |

#### Android: Klik op 'Aan verg. deelnemen'

#### Stap 4: Vul het vergaderingsnummer in

Open de uitnodiging in de mail of agenda. Hierin vind je het vergaderingsnummmer:

Vergaderingsnummer (toegangscode): 111 222 333

Voer tevens je naam en het e-mailadres in waarop je de uitnodiging hebt ontvangen en klik op 'Deelnemen'

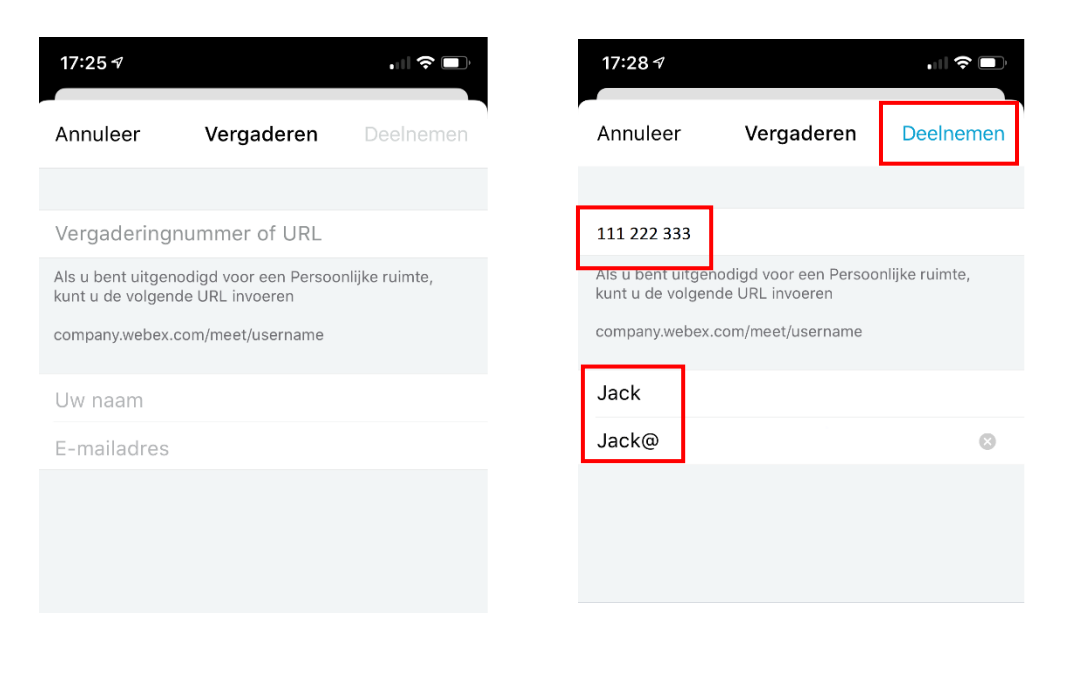

#### Stap 5: Vul het wachtwoord in

Open de uitnodiging in je agenda. Hierin vind je het wachtwoord:

Wachtwoord voor vergadering: 6886k9ECxwq

Voer het wachtwoord in en klik op 'OK'

| 17:28 | 7                          |             | 🗢 🗩 |
|-------|----------------------------|-------------|-----|
| ŝ     |                            |             |     |
|       | Voer het wachtwevergaderin | pord voor o | le  |
|       | Annuleren                  | ОК          |     |
|       |                            |             | -   |

Je neemt nu deel aan de vergadering.

Tip: Houd je telefoon of tablet in landscape positie. Zo zie je meer.

Als het volgende scherm verschijnt betekent dit dat de vergadering nog niet is begonnen.

| 17:29 🕫                                             | . il 🗢 🗩                                      |
|-----------------------------------------------------|-----------------------------------------------|
|                                                     |                                               |
|                                                     |                                               |
|                                                     | -0                                            |
|                                                     |                                               |
| Deelnemen<br>vergadering is<br>De vergadering is no | aan deze<br>niet mogelijk<br>og niet begonnen |
| Ok                                                  | (                                             |
| anueren is                                          | geueeiu.                                      |

Wacht dan even en voer stap 4 en 5 opnieuw uit.

## 3. Deelnemen aan de Webex Meeting via een webbrowser

N.B. Webex dient bij voorkeur gebruikt te worden in de browsers Edge Chromium of Google Chrome.

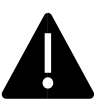

N.B. Je laptop dient wel een (aangesloten) camera, microfoon en luidspreker te hebben.

#### Stap 1: Webbrowser openen

Klik en open op je laptop/desktop de browser <u>Edge Chromium</u>. Download deze zo nodig op <u>https://www.microsoft.com/nl-nl/edge</u>

Edge Chromium wijkt af van de eerdere versies van Edge en heeft het volgende symbool:

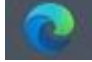

Of gebruik de webbrowser Google Chrome.

#### Stap 2: Ga naar de website www.webex.com

Klik rechts bovenaan de webpagina op 'Join'

|                                            | New to remote work? View best practices to | p ensure a great meeting experience. $ ightarrow$ |
|--------------------------------------------|--------------------------------------------|---------------------------------------------------|
| cisco Webex Products v Webex Devices Plans | & Pricing Learn Y                          | Q Host Join Sign in V Start for Free              |

Stap 3: Voer het vergaderingsnummer en wachtwoord in

Open de uitnodiging in de mail of agenda. Hierin vind je het vergaderingsnummer:

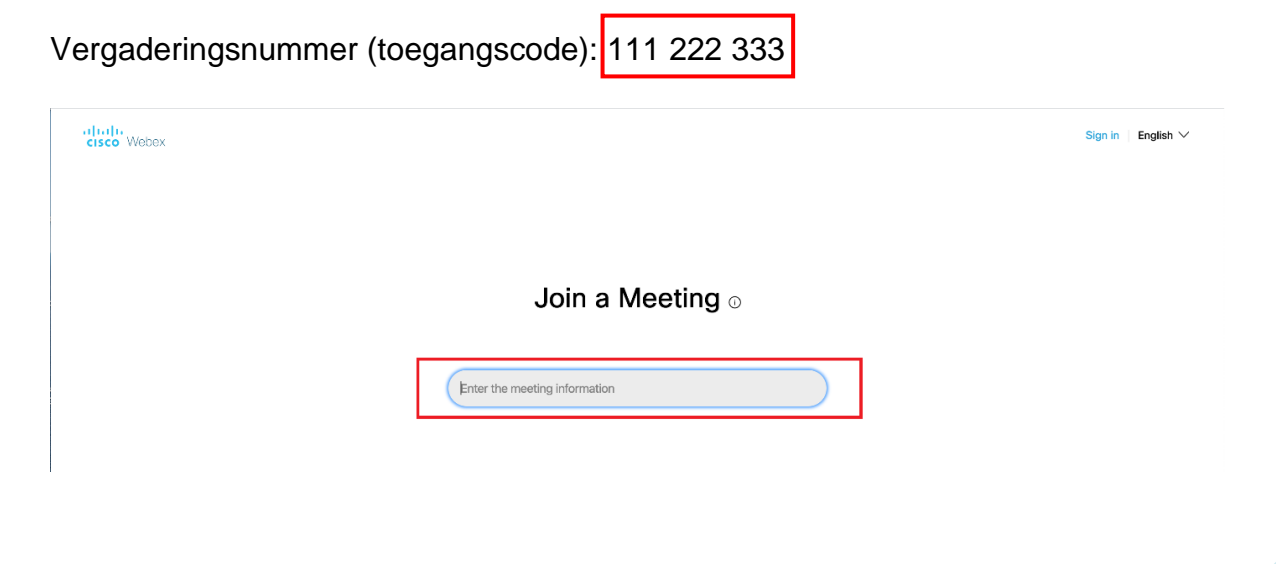

Voer hierna het wachtwoord voor de vergadering in. Dit wachtwoord heeft u via dezelfde mail ontvangen in de uitnodiging. Klik daarna op **'OK'** 

| cisco Webex |                                                                              |                       |
|-------------|------------------------------------------------------------------------------|-----------------------|
| ≡           |                                                                              | Nederlands Meld u aan |
|             |                                                                              |                       |
|             | Voer voor meer informatie over de vergadering het vergaderingswachtwoord in. |                       |
|             |                                                                              |                       |
|             | Vergaderingsnummer: 147 875 390                                              |                       |
|             |                                                                              |                       |
|             | ОК                                                                           |                       |
|             |                                                                              |                       |

Stap 4: Neem deel aan de Webex Meeting

Klik op het pijltje naar beneden naast de groene knop

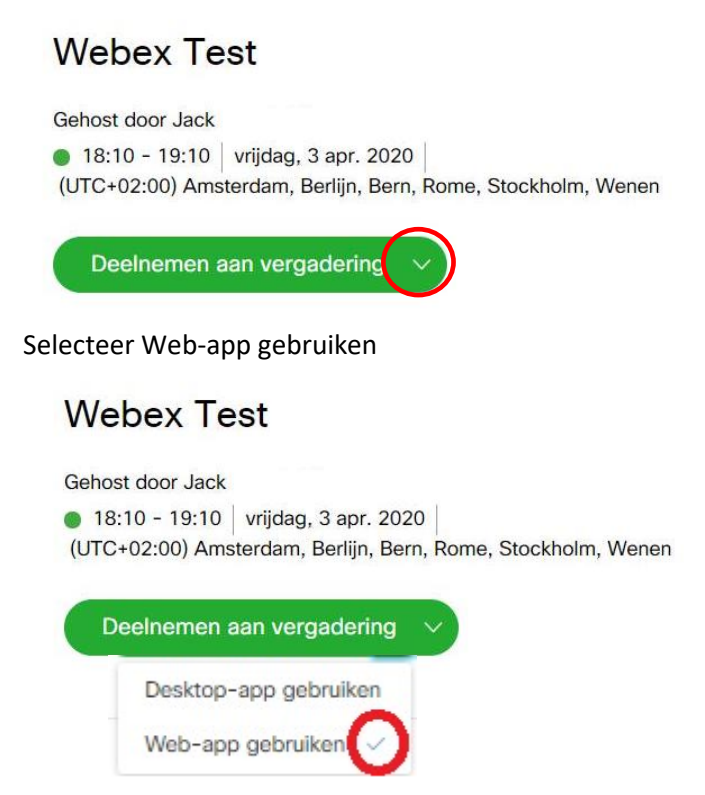

Klik nu op 'Deelnemen aan de vergadering'

#### Stap 5: Gebruik microfoon toestaan

Klik nu bij 'Jouw microfoon gebruiken' op 'Toestaan' en daarna op 'Laat mij zien wat er nieuw is' of op 'Overslaan' om gelijk te beginnen

| https://rijksvideo.webex.com/webappng/sites/rijksvideo/meeting/download/cc9625970b8f41e789c7e020e805acce?launchApp=true |                                                                                                    |  |  |  |
|----------------------------------------------------------------------------------------------------|----------------------------------------------------------------------------------------------------|--|--|--|
| rijksvideo.webex.com wil X<br>Jouw microfoon gebruiken                                                                  | <b>Test 4</b><br>11.5 - 12:5                                                                                |  |  |  |
| ₩                                                                                                    |                                                                                                    |  |  |  |
|                                                                                                    |                                                                                                    |  |  |  |
|                                                                                                    | Nieuw venster Voorbeeld van audio en video                                                                  |  |  |  |
|                                                                                                    | o hum dur audur ein voereinsemingen nie com vereier en aanvassen<br>voordat u deelneemt aan de vergadering. |  |  |  |
|                                                                                                    |                                                                                                    |  |  |  |
|                                                                                                    |                                                                                                    |  |  |  |
|                                                                                                    | Laat mij zien wat er nieuw is Overslaan                                                                     |  |  |  |

#### Stap 6: Gebruik microfoon toestaan

Klik nu bij 'Uw camera gebruiken' op 'Toestaan' en zorg ervoor dat het symbooltje van de microfoon en de camera zwart zijn (mochten deze rood zijn, klik er dan op om ze zwart te maken).

| rijksvideo.webex.com wil ×<br>Uw camera gebruiken<br>Toestaan Blokkering |                  | <b>Test 4</b><br>11:5 - 12:5 |                    |
|--------------------------------------------------------------------------|------------------|------------------------------|--------------------|
|                                                                          |                  |                              |                    |
|                                                                          |                  | 0                            |                    |
|                                                                          | S V/deosysteem g | Vergadering starten          | 0 Standbard - Micr |

#### Stap 7: Audio-instelling controleren

Controleer voor audio of de optie 'De computer voor audio gebruiken' de geselecteerde keuze is. Zie onderstaand afbeelding:

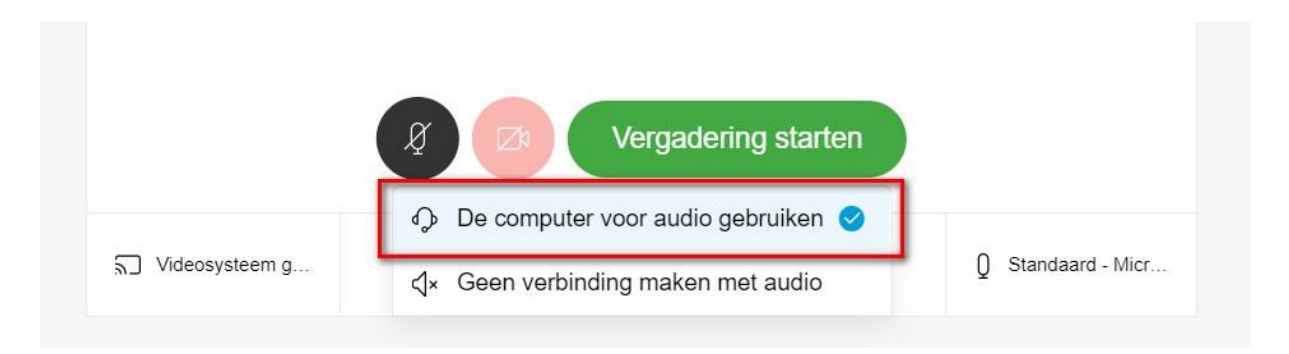

Start nu de vergadering door te klikken op 'Vergadering starten'

Tip: Controleer of de microfoon en camera aan staan. De kleur rood betekent uitgeschakeld, zwart betekent ingeschakeld.

# 4. Via Microsoft Skype voor Bedrijven of Microsoft Teams

#### Neem deel aan de Webex Meeting vergadering

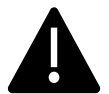

N.B. U moet zelf Microsoft Skype voor Bedrijven of Microsoft Teams op uw laptop hebben geïnstalleerd en geactiveerd.

Open de uitnodiging in de mail of agenda. Hierin vind je de volgende link:

Deelnemen met Microsoft Lync of Microsoft Skype voor Bedrijven Kies <u>123456789.rijksvideo@lync.webex.com</u>

Klik op de link. De applicatie Skype voor Bedrijven of Microsoft Teams wordt geopend.